# **Guardian Connect - Try Guardian for 30 Days**

# **30 Day trial is available once per System ID:**

- System Health Score
- Matched KBAs
- Asset Inventory, matched with lifecycle status
- Excludes: Support calls, CSS license, and installation media

# After the 30-day trial, the system will move back to the "Unsupported Systems" tab with available content:

- Unmatched Product Safety Notice KBAs
- Unmatched Security KBAs
- Education: Online videos and tutorials
- Resources: product documentation and **Books Online**

# **How to enable Guardian Connect?**

- 1. Login to Guardian (<u>https://guardian.emerson.com</u>)
  - a. Click on *Request for a new account* if you don't have one
- 2. Visit the "Unsupported Systems" tab
- 3. Click Activate 30-day Trial Now for the system you want activated
- 4. Upload your Registration File

### 30-day Trial

Activate this system for 30 days to experience the benefits of the Guardian website by uploading your registration file

- Frequently Asked Questions
- Contact Our Sales Representatives

### [EC] SMS 4.4 Test 0001-0004-3851 A1 CHEMICALS Austin, TX, United States

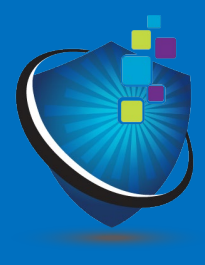

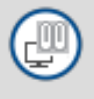

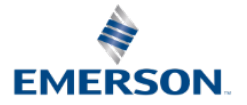

# **Enabling Guardian Connect**

# How to start your 30-day trial

- Login to Guardian (<u>https://guardian.emerson.com</u>)
- Visit the "Unsupported Systems" tab on the top right
- Click Activate 30-day Trial Now for the system you 3. want activated

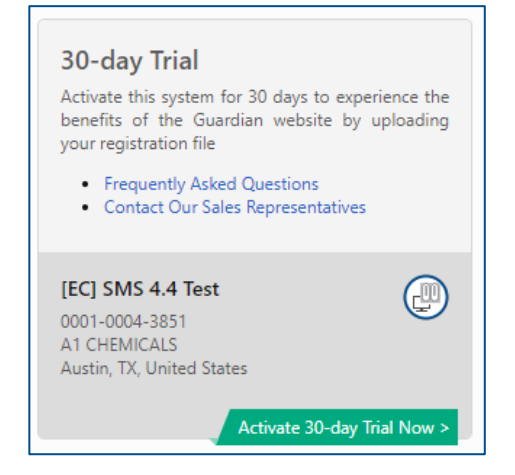

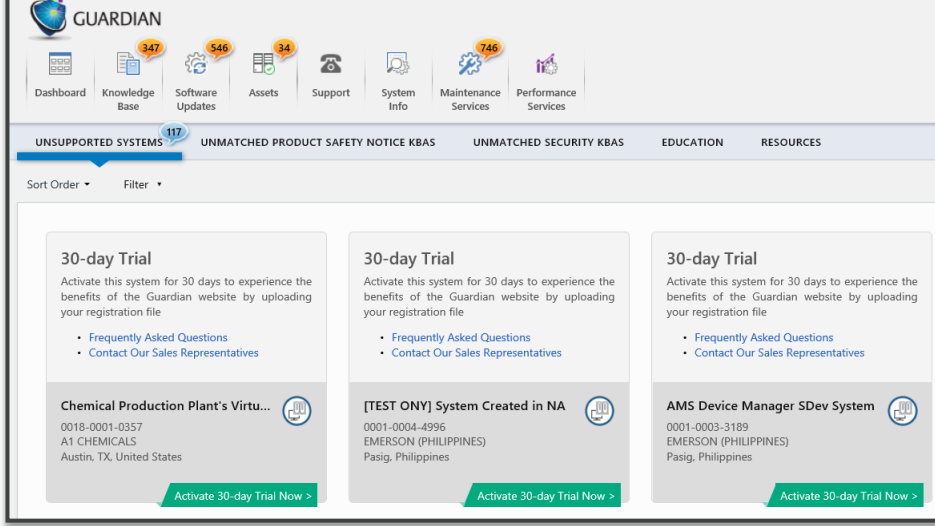

## Systems eligible for Guardian Connect

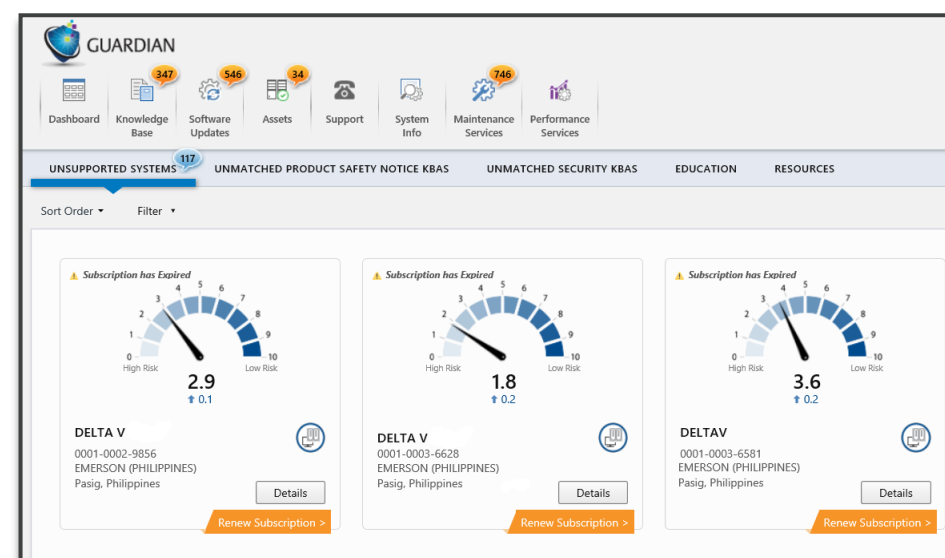

## Systems not eligible for Guardian Connect

4. For DeltaV and AMS systems upload your **Registration File** 

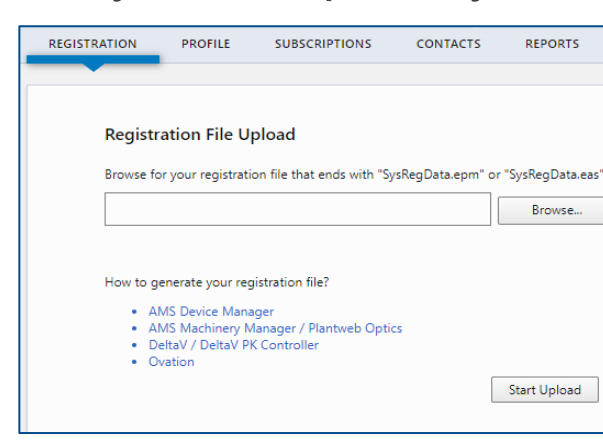

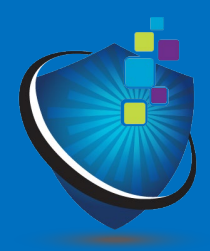

| <b>O</b> <sup>10</sup>                                                                                                    | Christian Mallari - 🔱 | 0 |
|----------------------------------------------------------------------------------------------------|-----------------------|---|
| Unsupported<br>Systems                                                                                                    | 5 systems selected    | • |
|                                                                                                    |                       |   |
| 30-day Trial<br>Activate this system for 30 days to experience the<br>benefits of the Guardian website by uploading<br>your registration file |                       |   |
| Frequently Asked Questions Contact Our Sales Representatives                                                                                  |                       |   |
| AO AMS Device Manager Test Sy (001-0003-3188<br>EMERSCON (PHILIPPINES)<br>Pasig. Philippines                                                  |                       |   |

|                        |                                        | Christian Mallari 🔻 | ڻ<br>ا | 0 |
|------------------------|----------------------------------------|---------------------|--------|---|
| Unsupported<br>Systems | System Explorer:<br>35 systems selecte | ed                  |        | • |
|                        |                                        |                     |        |   |
| 12 🖶                   | Search                                 |                     | م      |   |
|                        |                                        |                     | ^      |   |